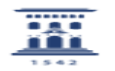

## Instalar impresora en red en MacOs Lion

27/07/2024 - 04:59:41

|                                 |                                                               |                       | Imprimir el artículo FAQ    |
|---------------------------------|---------------------------------------------------------------|-----------------------|-----------------------------|
| Categoría:                      | Licencias de software corporativo::Sistema Operativo<br>MacOS | Última Actualización: | Mar, 10 Sep 2013 - 08:23:01 |
| Estado:                         | public (all)                                                  |                       |                             |
| Palabras Clave                  |                                                               |                       |                             |
| impresora, red, Lion            |                                                               |                       |                             |
| Solucion (público)              |                                                               |                       |                             |
| Impresoras en red basadas en IP |                                                               |                       |                             |

Nota: en este artículo no se comentan todas las contingencias potenciales que podrían presentar todas y cada una de las impresoras compatibles con IP. Una vez la impresora forme parte de la red, dispondrá de una dirección IP numérica. Una dirección IP es una serie de cuatro números sin espacios separados por puntos, como por ejemplo 10.0.1.2. Debes tomar nota de la dirección IP de tu impresora así como del modelo específico de impresora que tienes.

Para conectarte a una impresora compatible con IP.

En el menú Apple , selecciona Preferencias del Sistema. Selecciona Impresión y Escaneado. Si el candado inferior izquierdo está bloqueado, haz clice né le introduce un nombre y una contraseña de administrador para desbloquearlo. Haz clic en el icono "+" (más) situado en la parte inferior del panel "Impresoras" para abrir la ventana "Añadir impresora o escaner". Nueva ventana par Añadir impresoras. Si la impresora aparece cuando se selecciona el icono "Por omisión", elígela y selecciona Añadir Si la impresora no aparece cuando seleccionas el icono "Por omisión", haz clic en "IP" en la barra de herramientas. Las impresoras IP cuentan con tres protocolos entre los que escoger. Elige la opción adecuada para tu impresora. HP Jetdirect - Socket: HP y muchos otros fabricantes de impresoras y los servidores de impresión modernos utilizan este protocolo. (primera opción para elegir) Protocolo LPD (Line Printer Daemon): las impresoras y los servidores de impresión más antiguos pueden utilizar este protocolo.

Haz clic en el campo "Dirección:" e introduce la dirección IP de tu impresora. Cuando tu Mac consiga comunicarse con la impresora compatible con IP verás aparecer el mensaje "Dirección completa y válida". debajo del campo "Dirección:". Si el mensaje es "Dirección incompleta o no válida.", asegúrate de que has introducido correctamente la dirección IP y de que se trata de la IP configurada en la impresora. En cuanto el Mac consiga establecer la conexión IP con tu impresora. En cuanto el Mac consiga establecer la conexión IP con tu impresora el controlador de impresión adecuado en el campo "Usar:". Si en el paso 8, "Recopilando información de la impresora...", se seleccionó el controlador de impresión adecuado, haz clic en "Añadir" para crear la cola de impresión (en este caso, ya has terminado y no tienes que utilizar los siguientes pasos). Si en el paso 8, "Recopilando información de la impresora...", no se seleccionó el controlador de impresión adecuado, elige "Seleccionar software de impresora..." en el menú desplegable "Usar:". Elige el modelo de impresora de tu impresora IP y haz clic en Aceptar. Haz clic en "Añadir" para crear la cola de impresión.

"Añadir" para crear la cola de impresora le y haz clic en Aceptar. Haz clic en "Añadir" para crear la cola de impresión. Si el modelo no aparece en la lista pero la impresora es PostScript prueba los controladores "PostScript genérica". Es posible que los controladores genéricos no te permitan acceder a todas las funciones de tu impresora.